## 利用申請シート(Excelファイル)の入力方法

Ver2.0 2025年6月19日

## 入力の注意事項

## ・<u>統一書式に反映される情報ですので、正しく入力をお願いします。</u>

- 依頼者用アカウントは特別な理由のない限り、1試験に対し原則1名でお願いします。(SDV用のアカウントは必要時別途発行します。)
- •シート「② 組織」~「⑤ 実施体制」まで入力をお願いします。
- •項目の赤字は必須項目、白字は任意項目です。 ただし、白字項目も入力をお願いしている箇所があります。
- シートごとに入力完了後、「入力チェック」、
   「〇〇情報を反映する」をクリックして下さい。
   この操作を完了しないと、次のシートのプルダウンへ反映されません。
- •氏名の間の空白は、<br />
  全角スペースで統一して下さい。
- •シート提出はtiken-info@oim.or.jpへお願いします。

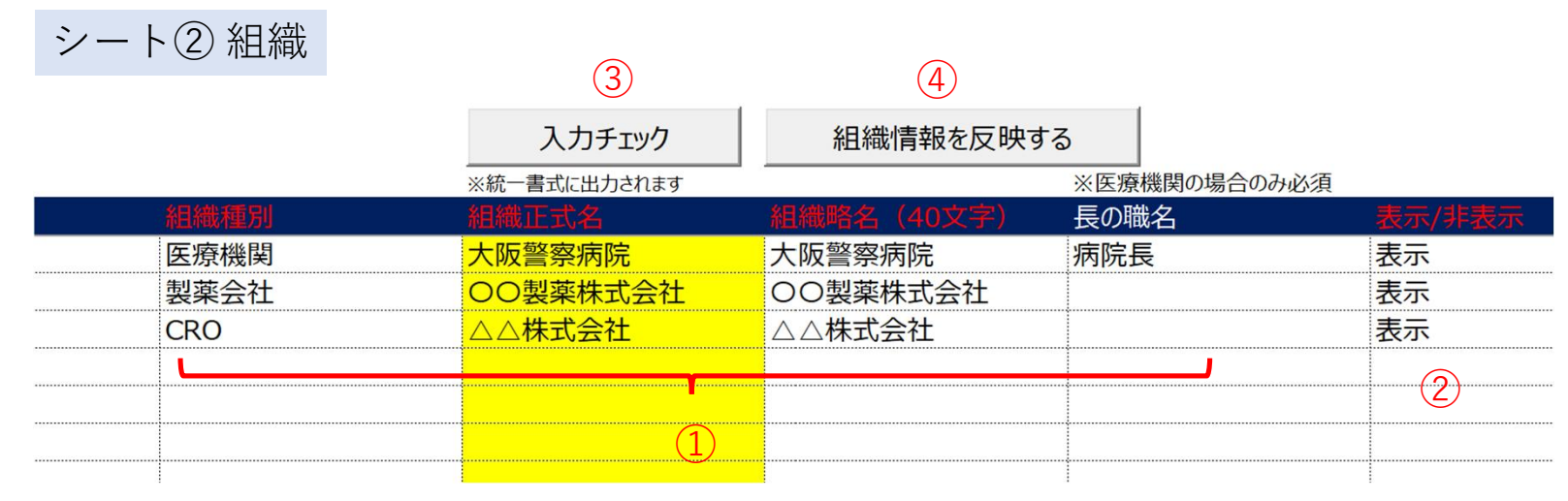

①実施医療機関(大阪警察病院)、依頼者、CROの組織名を入力する。

②「表示」を選択する。

③「入力チェック」をクリックする。※エラーが表示された場合は、「入力チェック結果」シートを確認する。
 ④「組織情報を反映する」をクリックする。

|   |                     | 入 カチェック    | 組織情報を反映              | ta          |        | された内容な | を修正する          |
|---|---------------------|------------|----------------------|-------------|--------|--------|----------------|
|   | SHOTAC SHAREN       |            | 1211WINHTK C/X //    | ※医療機関の場合のみ必 | 3須     |        |                |
|   | <b>組織植別</b><br>医疫機関 | 組織正式名      | 組織略名(40文字)<br>大阪警察病院 | 長の職名        | 表示/非   |        |                |
| - | 製薬会社                | 00製薬株式会社   | 00製薬株式会社             | MIPLE       | 表示     |        | イフ             |
|   | CRO                 | △△株式会社     |                      |             | 表示     |        |                |
|   |                     | 初期セットアップマク | סל                   | ×           | シート名   | NO/行   | チェック結果         |
|   |                     | 3 +#       | エラーがあります 3 カチェックは思い  | ノートを確認ください  | ②組織シート | NO.3   | 組織略名が入力されていません |

| シート③ 実施計画      | 書番号                      |                     |                     |                 |           |   |
|----------------|--------------------------|---------------------|---------------------|-----------------|-----------|---|
|                | 5                        | 6                   |                     |                 |           |   |
| 実施計画書番号登録用シート  | 入力チェック                   | 実施計画書番号情報を反映する      |                     |                 |           |   |
| ※自動採番          | ※統一書式に出力されます             |                     | ※「会議の記録」の課題名を変更する場合 | 合のみ記載           |           |   |
| NO 🔻 実施計画書番号 🔹 | 課題名                      | ▼ 左記、課題名を「会議の記録」へ使用 | ▼ 表示する課題名           | ▼ 被験薬の化学名 (1325 | (字) 🔻 依頼者 | v |
| 1 OPH          | oph-001における第 <b>Ⅲ</b> 相試 | 験                   |                     | oph-001         | OO製薬株式会社  |   |
| L              |                          |                     |                     | ·····           | <b>_</b>  |   |
|                |                          |                     |                     |                 | 2         |   |
|                |                          |                     |                     |                 |           |   |
|                |                          |                     |                     |                 |           |   |
|                |                          |                     |                     |                 |           |   |

| 試験区分 | • | 医薬品 | • | 医療機器 | • | 再生医療等製品 | • | データ固定 | v | 表示設定 | • |
|------|---|-----|---|------|---|---------|---|-------|---|------|---|
| 企業治験 |   | 0   |   |      |   |         |   |       |   | 表示   |   |
|      |   |     |   |      |   |         |   |       |   |      |   |
|      |   |     |   |      |   |         |   |       |   | (4)  |   |
|      |   |     |   | (    |   |         |   |       |   | Ŭ    |   |
|      |   |     | ( | 3)   |   |         |   |       |   |      |   |
|      |   |     |   |      |   |         |   |       |   |      |   |

①試験情報を入力する。

②シート②組織の情報が反映されるので、依頼者をプルダウンより選択する。

③該当の区分を選択する。

④「表示」を選択する。

⑤「入力チェック」をクリックする。

※エラーが表示された場合は、「入力チェック結果」シートを確認する。

⑥「実施計画書番号情報を反映する」をクリックする。

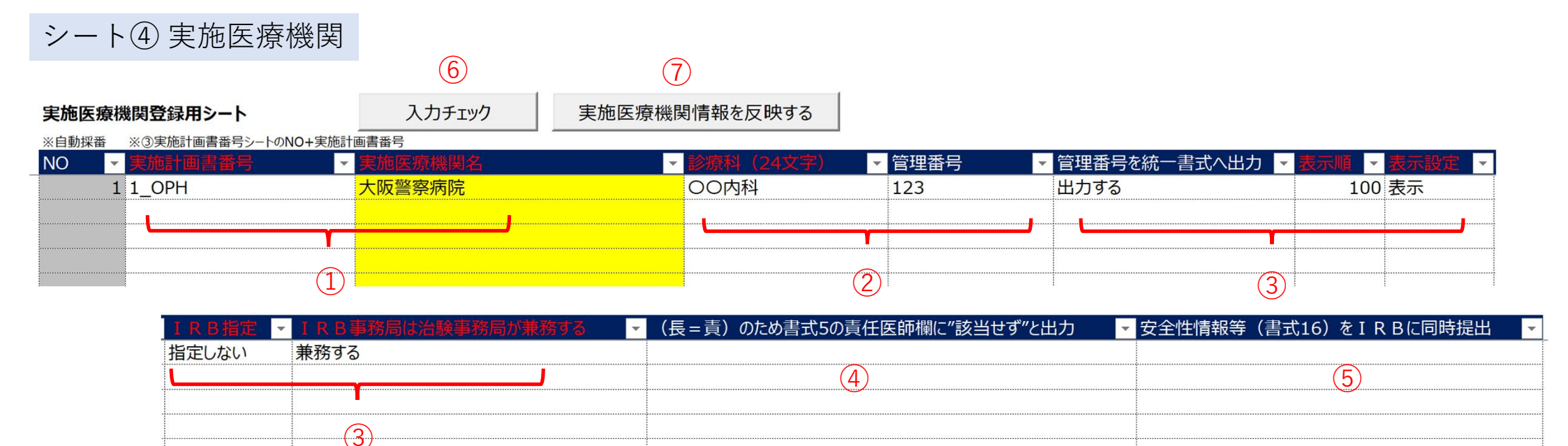

①シート③の情報が反映されるので、実施計画書番号、実施医療機関名をプルダウンより選択する。
 ②診療科、管理番号(整理番号)を入力する。※整理番号が不明な場合は治験センターまでご連絡下さい。
 ③例の通り、"指定しない""兼務する"を選択して下さい。
 ④該当する場合は入力する。

⑤同時提出は行っておりませんので空欄として下さい。

⑥「入力チェック」をクリックする。

※エラーが表示された場合は、「入力チェック結果」シートを確認する。

⑦「実施医療機関情報を反映する」をクリックする。

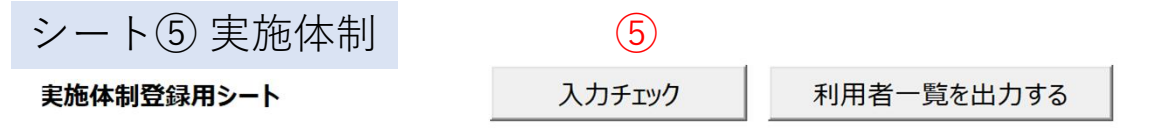

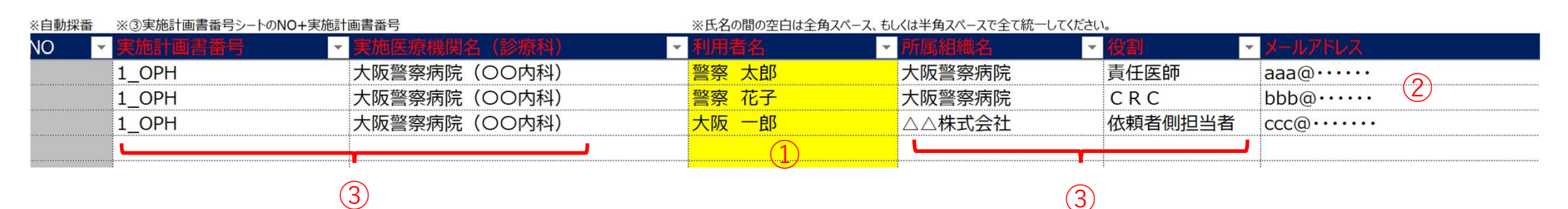

※役割が「依頼者」側のものの ※役割が「実施医療機関」側の

|      |             |          |         |             |          |          |      |       |           | 場合、入力内容に関わら | ずに無 ものの場合 | 、入力内容に関わら |
|------|-------------|----------|---------|-------------|----------|----------|------|-------|-----------|-------------|-----------|-----------|
|      |             |          | ※分担医師·協 | る力者リストに記載する | る場合に入力   |          |      |       |           | 効となります。     | ずに無効と     | なります。     |
| 開始年月 | 日 🔻 終了年月日 🔻 | 審議採決参加不可 | ▼ 分担医師構 | 闌 ▼協        | 3力者欄 💦 🦹 | 台験業務(補助) | 全般 ▼ | その他業務 | ▼ その他業務内容 | ▼ 副作用通知先    | ▼ SAE     | 通知先 🔻     |
|      |             |          |         |             |          |          |      |       |           |             |           |           |
|      |             |          |         |             |          |          |      |       |           |             |           |           |
|      |             |          |         |             |          | Y        |      |       |           |             |           |           |
|      |             |          |         |             |          |          |      |       |           |             |           |           |
|      |             |          |         |             |          |          |      |       |           |             |           |           |
|      |             |          |         |             |          | (4)      |      |       |           |             |           |           |
|      |             | 1        |         | l           |          |          |      |       |           | 1           |           |           |

①利用者名を入力する。

利用者名は責任医師、分担医師、協力者、依頼者側担当者を入力する。

②メールアドレスを入力する。分担医師は「-」として下さい。

③シート④実施医療機関の情報が反映されるので、実施計画書番号、実施医療機関名、所属組織名、 役割をプルダウンより選択する。

④各項目、入力不要です。

⑤「入力チェック」をクリックする。

※エラーが表示された場合は、「入力チェック結果」シートを確認する。